## راهنمای درخواست انتقال و تغییر رشته

زمان درخواست انتقال و تغییر رشته هر سال از اول اردیبهشت تا پایان اردیبهشت می باشد . برای ثبت درخواست مطابق جدول ذیل اقدام نمایید.

| درخواست در سامانه گلستان دانشگاه<br>سمنان(قسمت پیشخوان) | درخواست در سامانه سجاد وزارت علوم | نوع تقاضای دانشجو                        |
|---------------------------------------------------------|-----------------------------------|------------------------------------------|
| √(تكميل تعرفه انتخاب واحد)                              | $\checkmark$                      | مهمانی                                   |
| √ (تكميل تعرفه انتخاب واحد)                             | $\checkmark$                      | انتقال                                   |
| √(منوی انتقال توام با تغییر رشته)                       | -                                 | ائتقال توام با تغيير رشته                |
| √(منوی تغییر رشته)                                      | -                                 | تغییر رشته در دانشگاه سمنان              |
| √(منوی انتقال)                                          | -                                 | انتقال به دانشگاه پیام نور و غیر انتفاعی |

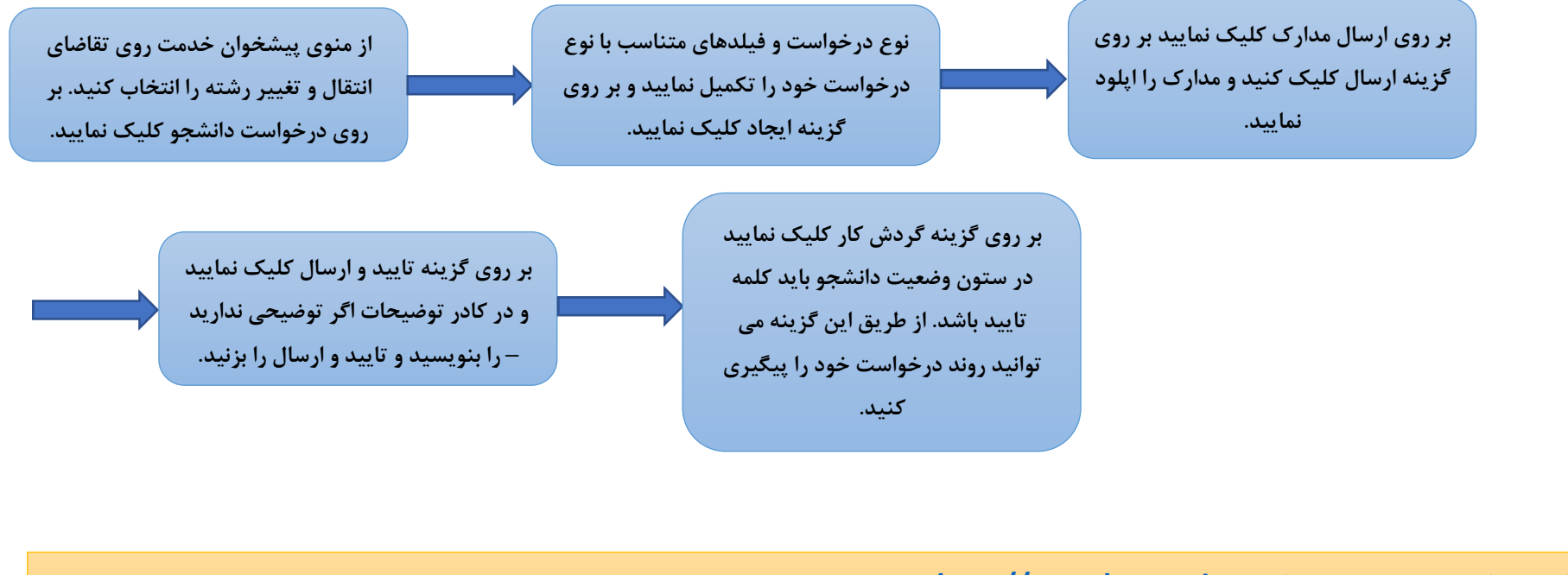

سامانه سجاد جهت ثبت درخواست: http://portal.saorg.ir